| Saskatchewan<br>Health Authority | Title: How to view your unit so<br>Role performing Activity: Mai | chedule on sask.staffscheduling.ca<br>nager or Designate |
|----------------------------------|------------------------------------------------------------------|----------------------------------------------------------|
|                                  | Location:<br>sask.staffscheduling.ca                             | Department/Unit: HR Systems<br>and Analytics             |
| VVORK                            | Document Owner:                                                  | Date Prepared:                                           |
|                                  | HR Systems                                                       | June 6, 2023                                             |
| STANDARD                         | Last Revision:                                                   | Date Approved:                                           |
|                                  | Related Policies/Documentat                                      | ion                                                      |

Work Standard Summary: How to see your unit schedule.

| Essential Tasks: |                                                                                                    |  |  |  |  |  |  |
|------------------|----------------------------------------------------------------------------------------------------|--|--|--|--|--|--|
| 1.               | Go to <u>sask.staffscheduling.ca</u> and enter your employee number and password. Ensure you are<br>using your manager profile at the top right of the screen:<br>Manager<br>JANE DOE (1234567)<br>My Account<br>Manager Home<br>Switch Profile<br>Scheduler<br>Employee |  |  |  |  |  |  |
| 2.               | Click "Scheduling" and "Department Schedules".                                                                                                    |  |  |  |  |  |  |

|                                                                                                    | ·ch″                                                                                                    |                                                                                                    |                                                                                                    |                  |                             |                                                                                                  |                                                          |                                                                                                    |
|----------------------------------------------------------------------------------------------------|----------------------------------------------------------------------------------------------------|----------------------------------------------------------------------------------------------------|----------------------------------------------------------------------------------------------------|------------------|-----------------------------|--------------------------------------------------------------------------------------------------|----------------------------------------------------------|----------------------------------------------------------------------------------------------------|
| Click "Sea                                                                                                    |                                                                                                    |                                                                                                    |                                                                                                    |                  |                             |                                                                                                  |                                                          |                                                                                                    |
| Search D                                                                                                    | epartment Sch                                                                                                    | edules                                                                                                    |                                                                                                    |                  |                             |                                                                                                  |                                                          |                                                                                                    |
| Start date<br>June 07, 2023                                                                                                    | × #                                                                                                    |                                                                                                    |                                                                                                    |                  |                             |                                                                                                  |                                                          |                                                                                                    |
| End date July 08, 2023                                                                                                    | × 🗰                                                                                                    |                                                                                                    |                                                                                                    |                  |                             |                                                                                                  |                                                          |                                                                                                    |
| Payroll Code                                                                                                    |                                                                                                    |                                                                                                    |                                                                                                    |                  |                             |                                                                                                  |                                                          |                                                                                                    |
|                                                                                                    |                                                                                                    | ~                                                                                                    |                                                                                                    |                  |                             |                                                                                                  |                                                          |                                                                                                    |
| Union                                                                                                    |                                                                                                    |                                                                                                    |                                                                                                    |                  |                             |                                                                                                  |                                                          |                                                                                                    |
|                                                                                                    |                                                                                                    | *                                                                                                    |                                                                                                    |                  |                             |                                                                                                  |                                                          |                                                                                                    |
| Shift Classification                                                                                                    |                                                                                                    |                                                                                                    |                                                                                                    |                  |                             |                                                                                                  |                                                          |                                                                                                    |
|                                                                                                    |                                                                                                    | ~                                                                                                    |                                                                                                    |                  |                             |                                                                                                  |                                                          |                                                                                                    |
| Department *                                                                                                    |                                                                                                    |                                                                                                    |                                                                                                    |                  |                             |                                                                                                  |                                                          |                                                                                                    |
| STRATEGIC SCHEDU                                                                                                    | ING                                                                                                    | ~                                                                                                    |                                                                                                    |                  |                             |                                                                                                  |                                                          |                                                                                                    |
| Occupation Class                                                                                                    |                                                                                                    |                                                                                                    |                                                                                                    |                  |                             |                                                                                                  |                                                          |                                                                                                    |
| 2 Occupation class                                                                                                    | es                                                                                                    | ~                                                                                                    |                                                                                                    |                  |                             |                                                                                                  |                                                          |                                                                                                    |
| Search                                                                                                    |                                                                                                    |                                                                                                    |                                                                                                    |                  |                             |                                                                                                  |                                                          |                                                                                                    |
|                                                                                                    |                                                                                                    |                                                                                                    |                                                                                                    |                  |                             |                                                                                                  |                                                          |                                                                                                    |
| Note: The<br>booked of<br>recommer                                                                                                    | purpose of the<br>f, and it popul<br>nded.                                                                                                    | is schedule is to er<br>ates a fair amount                                                                                                    | nable r<br>of inf                                                                                                    | manag<br>ormat   | gers to see<br>tion. A date | who is wo<br>range of                                                                            | orking, or<br>one to ty                                  | who is<br>wo days                                                                                                 |
| Note: The<br>booked of<br>recommen<br>Your unit s                                                                                                    | purpose of th<br>f, and it popul<br>nded.<br>schedule shou                                                                                                    | is schedule is to er<br>ates a fair amount<br>Id look like this:                                                                                                    | nable r<br>of inf                                                                                                    | manag            | gers to see<br>tion. A date | who is wo                                                                                        | orking, or<br>one to tv                                  | <sup>•</sup> who is<br>wo days                                                                                    |
| Note: The<br>booked of<br>recomment<br>Your units                                                                                                    | purpose of th<br>f, and it popul<br>nded.<br>schedule shou                                                                                                    | is schedule is to er<br>ates a fair amount<br>Id look like this:                                                                                                    | nable r                                                                                                    | manag            | gers to see<br>tion. A date | who is wo                                                                                        | orking, or<br>one to ty                                  | r who is<br>wo days                                                                                               |
| Note: The<br>booked of<br>recomment<br>Your unit s                                                                                                    | purpose of th<br>f, and it popul<br>nded.<br>schedule shou                                                                                                    | is schedule is to en<br>ates a fair amount<br>Id look like this:                                                                                                    | nable r<br>c of inf                                                                                                    | manag<br>format  | gers to see<br>tion. A date | who is wo                                                                                        | orking, or<br>one to ty                                  | who is<br>wo days                                                                                                 |
| Note: The<br>booked of<br>recomment<br>Your unit s                                                                                                    | purpose of th<br>f, and it popul<br>nded.<br>schedule shou                                                                                                    | is schedule is to er<br>ates a fair amount<br>Id look like this:<br>Start date<br>June 07, 2023 ×<br>End date                                                                                                    | nable r<br>c of inf                                                                                                    | manag<br>format  | gers to see<br>tion. A date | who is wo                                                                                        | orking, or<br>one to ty                                  | who is<br>wo days                                                                                                 |
| Note: The<br>booked of<br>recomment<br>Your unit s                                                                                                    | purpose of th<br>f, and it popul<br>nded.<br>schedule shou                                                                                                    | is schedule is to er<br>ates a fair amount<br>Id look like this:<br>Start date<br>June 07, 2023 ×<br>End date<br>July 08, 2023 ×<br>Payroll Code                                                                                       | shot shot range                                                                                                    | manag<br>format  | gers to see<br>tion. A date | who is wo                                                                                        | orking, or<br>one to tv                                  | who is<br>wo days                                                                                                 |
| Note: The<br>booked of<br>recomment<br>Your unit s                                                                                                    | purpose of th<br>f, and it popul<br>nded.<br>schedule shou                                                                                                    | is schedule is to er<br>ates a fair amount<br>Id look like this:<br>Start date<br>June 07, 2023 ×<br>End date<br>July 08, 2023 ×<br>Payroll Code<br><br>Occupation Class                                                               | show the state of the state of  | manag<br>format  | gers to see<br>tion. A date | who is wo                                                                                        | orking, or<br>one to ty                                  | who is<br>wo days                                                                                                 |
| Note: The<br>booked of<br>recomment<br>Your unit s                                                                                                    | purpose of th<br>f, and it popul<br>nded.<br>schedule shou                                                                                                    | is schedule is to er<br>ates a fair amount<br>Id look like this:<br>Start date<br>June 07, 2023 ×<br>End date<br>July 08, 2023 ×<br>Payroll Code<br>                                                                                   | shot<br>sof inf                                                                                                    | manag<br>format  | gers to see<br>tion. A date | who is wo                                                                                        | orking, or<br>one to tv                                  | r who is<br>wo days                                                                                               |
| Note: The<br>booked of<br>recomment<br>Your unit s                                                                                                    | purpose of th<br>f, and it popul<br>nded.<br>schedule shou<br>showsthelast time an<br>employe has logged in<br>to view the is schedule or<br>shifts available.                                                                                                    | is schedule is to er<br>ates a fair amount<br>Id look like this:<br>Start date<br>June 07, 2023 ×<br>End date<br>July 08, 2023 ×<br>Payroll Code<br><br>Occupation Classs<br>2 Occupation classes<br>Search<br>T Go to Advanced Search | short and the second second se | manag<br>format  | gers to see<br>tion. A date | who is wo                                                                                        | orking, or<br>one to ty                                  | Displays the stat<br>seath shift; sho<br>whether some<br>working or no                                            |
| Note: The<br>booked of<br>recommen                                                                                                    | purpose of th<br>f, and it popul<br>nded.<br>schedule shou<br>schedule shou                                                                                                    | is schedule is to er<br>ates a fair amount<br>Id look like this:<br>Start date<br>July 08, 2023 ×<br>Payroll Code<br><br>Occupation Class<br>2 Occupation classes<br>Search<br>T Go to Advanced Search                                 | shot inf                                                                                                    | manag<br>format  | gers to see<br>tion. A date | who is we<br>range of                                                                            | orking, or<br>one to ty                                  | Displays the stat<br>working or no<br>working or no                                                               |
| Note: The<br>booked of<br>recomment<br>Your unit s                                                                                                    | purpose of thif, and it popul<br>nded.<br>schedule shou<br>schedule shou<br>schedule shou<br>to view the last time an<br>employee has logged in<br>to view their schedule or<br>shifts available.                                                                                                    | is schedule is to er<br>ates a fair amount<br>Id look like this:<br>Start date<br>July 08, 2023 ×<br>Payroll Code<br><br>Cocupation Class<br>2 Occupation classes<br>Search<br>Y Go to Advanced Search<br>Last Activity                | sho<br>sho<br>range                                                                                                    | manage<br>format | gers to see<br>tion. A date | Pay Code                                                                                         | orking, or<br>one to tw                                  | Displays the stat<br>whether some<br>working or no<br>Status                                                      |
| Note: The<br>booked of<br>recomment<br>Your unit s                                                                                                    | purpose of thi<br>f, and it popul<br>nded.<br>schedule shou<br>schedule shou<br>schedule schedule                                        | is schedule is to er<br>ates a fair amount<br>Id look like this:<br>Start date<br>July 08, 2023 ×<br>Payroll Code<br>                                                                                                    | sho<br>sho<br>range                                                                                                    | manage<br>format | gers to see<br>tion. A date | Pay Code<br>ZZ - Regular Hours                                                                   | orking, or<br>one to tw                                  | Displays the stat<br>under some<br>working or no<br>Status                                                        |
| Note: The<br>booked of<br>recomment<br>Your unit s                                                                                                    | purpose of thi<br>f, and it popul<br>nded.<br>schedule shou<br>schedule shou<br>schedule schedule schedu | is schedule is to er<br>ates a fair amount<br>Id look like this:<br>Start date<br>June 07, 2023 ×<br>End date<br>July 08, 2023 ×<br>Payroll Code<br>                                                                                   | sho<br>sho<br>range                                                                                                    | manage<br>format | gers to see<br>tion. A date | Pay Code<br>ZZ - Regular Hours<br>ZZ - Regular Hours                                             | orking, or<br>one to tw                                  | Displays the stat<br>acts shift; sho<br>whether someo<br>working or ne<br>Status                                  |
| Note: The<br>booked of<br>recomment<br>Your unit s                                                                                                    | purpose of this, and it popul<br>nded.<br>schedule shou<br>schedule shou<br>schedule shou<br>schedule shou<br>schedule shou<br>schedule shou<br>shifts available.<br>EENO Employee                                                                                                    | is schedule is to er<br>ates a fair amount<br>Id look like this:<br>Start date<br>June 07, 2023 ×<br>End date<br>July 08, 2023 ×<br>Payroll Code<br>                                                                                   | sho<br>range<br>sho<br>range                                                                                                    | manage<br>format | gers to see<br>tion. A date | Pay Code<br>ZZ - Regular Hours<br>ZZ - Regular Hours<br>ZZ - Regular Hours                       | Displays the Pay<br>Code associated                      | Displays the stat<br>who is<br>Displays the stat<br>search shift; sho<br>whether someo<br>working or no<br>Status |
| Note: The<br>booked of<br>recomment<br>Your unit s<br>Your unit s                                                                                          | purpose of this, and it population of the population of the popula                                                                                                    | is schedule is to er<br>ates a fair amount<br>Id look like this:<br>Start date<br>June 07, 2023 ×<br>End date<br>July 08, 2023 ×<br>Payroll Code<br>                                                                                   | sho<br>range<br>sho<br>range                                                                                                    | manage<br>format | gers to see<br>tion. A date | Pay Code<br>ZZ - Regular Hours<br>ZZ - Regular Hours<br>ZZ - Regular Hours<br>ZZ - Regular Hours | Displays the Pay<br>Code associated<br>with their shift. | Displays the stat<br>whether some<br>working or no<br>Status                                                      |
| Note: The<br>booked of<br>recomment<br>Your unit s<br>Your unit s<br>Occ. Union<br>Occ. Union<br>Occ. Occ.<br>Occ.<br>Occ.<br>Occ.<br>Occ.<br>Occ.<br>Occ. | purpose of th<br>f, and it popul<br>nded.<br>schedule shou<br>Showsthe last time an<br>employee has logged in<br>to verified schedule of<br>shifts available.<br>EENO Employee                                                                                                    | is schedule is to er<br>ates a fair amount<br>Id look like this:<br>Start date<br>June 07, 2023 ×<br>End date<br>July 08, 2023 ×<br>Payroll Code<br>                                                                                   | sho<br>range<br>sho<br>range                                                                                                    | manage<br>format | gers to see<br>tion. A date | Pay Code<br>ZZ - Regular Hours<br>ZZ - Regular Hours<br>ZZ - Regular Hours<br>ZZ - Regular Hours | Displays the Pay<br>Code associated<br>with their shift. | Displays the stat<br>who days                                                                                     |